## ขั้นตอนการลงทะเบียน SU IT-Account

| 1 เช้า portal.sv.ac.th                                                                             |                                                                                                    |                                                                                                    |  |
|----------------------------------------------------------------------------------------------------|----------------------------------------------------------------------------------------------------|----------------------------------------------------------------------------------------------------|--|
| SU Web Portal                                                                                      |                                                                                                    | 📴 เข้าสู่ระบบ 🌐 ภาษาไทย (TH) 👻 🔁 ลลกจาก SU-NET 👻                                                                             |  |
| ยินดีต้อนรับ                                                                                       | · · · ·                                                                                                    | 07                                                                                                    |  |
| ย์งไม่ได้ด็อกอินกรุณาด็อกอินโดยเดือกเมนูเข้าสู่ระบบด้านขวามือ                                      | Account Services                                                                                                    | ເຮົາຊ່າການ                                                                                                    |  |
| <ul> <li>การเข้าใช้งาน SU Service ในรูปแบบ Single Signion (SSD)</li> <li>การเข้งหาอันเล</li> </ul> |                                                                                                    | Slipakom University @                                                                                                    |  |
| มีอมุลระบับการๆ                                                                                    | ister                                                                                                    | Slipakorn University ©                                                                                                    |  |
| Account Services                                                                                   | Regi-                                                                                                    | MONDAY 1                                                                                                    |  |
|                                                                                                    | Account Activation                                                                                                    | MARCH 2021<br>10.00 AM                                                                                                    |  |
| iter                                                                                               | ในกรณ์ที่ยังไม่เคยมีบัญขึ้นูไข้ไอทีของมหาวิทยาลัย (SU-IT<br>Account) จะต้องทำการลงทะเบียนเพื่อเปิดการใช้งานบัญขีก่อน                            | ruuhouse ruuhiana                                                                                                    |  |
| Regist<br>Account Activation                                                                       | ลงทะเบียนเปิดบัญชี                                                                                                    |                                                                                                    |  |
| Turnel (de luce de luce)                                                                           |                                                                                                    |                                                                                                    |  |
| Account) จะต่องร่างการลงพระมียนเพื่อเปิดการใช้งานมัญชีก่อน<br>เพื่อความปลอดภัย                     | ระบบ ควรเปลี่ยนาทัสหานอย่างสม่าเสมอ ทากในสามารถใช่งานปัญชัญไปอทิได้ เช่น จำชื่อปัญชิไม่<br>หรือ ลืมรหัสผ่าน จะต้องดำเนินการภู้ดินการใช่งานปัญชื | Government Organization - 19, 613 Likes - 16 stat.     work v Werkaar Tu Clabhouse     /furles - 19 dig // furles - 16 stat. |  |
| ลงของมีอาการีสมพูช<br>ระเรียงการีสมพูช                                                             | ກູ້ທີ່ແກາຮໃຫ້ຍານນັ້ນຢູນີ້                                                                                                    | Nahvadnijega useuserinusaandrinugnuseensutsinus i<br>Singhtuseni uuustituignite<br>See More                                  |  |
|                                                                                                    |                                                                                                    |                                                                                                    |  |
| Proved biased biased and water and and and and and and and and and and                             |                                                                                                    |                                                                                                    |  |
| Student ID                                                                                         | รหัสนักศึกษา UG P                                                                                                    | G ปีการศึกษา ✔<br>G = ปริญญาโพ เอก                                                                                           |  |
|                                                                                                    | a <u>م</u> <u>م</u> <u>م</u> <u>م</u> <u>م</u> <u>م</u> <u>م</u> <u>م</u> <u>م</u> <u>م</u>                                                     |                                                                                                    |  |
| First Name (Englis                                                                                 | 5h) ชอภาษาองกฤษ (ไม่ต้องไส่คำนำหน้าชื่อ<br>หมายสุดอุญาษาอังคุณ<br>หมายสุดอุญาษาอังคุณ                                                           |                                                                                                    |  |
| Last Name (Englis                                                                                  | ការមួយ ក្មេស ខេត្តសម្តេស                                                                                                    |                                                                                                    |  |
| ชื่อ <i>(ภาษาไทย)</i>                                                                              | ชื่อภาษาไทย (ไม่ต้องใส่คำนำหน้าชื่อ)                                                                                                    |                                                                                                    |  |
| นามสกุล <i>(ภาษาไทย</i>                                                                            | <i>เ)</i> นามสกุลภาษาไทย                                                                                                    |                                                                                                    |  |
| Date of Birth (AD                                                                                  | Year) ค.ศ./เดือน/วัน                                                                                                    |                                                                                                    |  |
| Mobile Pho <u>ne No.</u>                                                                           | (for OTP) เบอร์โทรศัพท์ (ต้องเป็นเบอร์เดียวกับที่แ                                                                                              | จ้งกองบริหารวิชาการ)                                                                                                    |  |
|                                                                                                    | CONFIRM CLEAR                                                                                                    | หากมีการเปลี่ยนแปลงข้อมูล<br>สำหรับนักศึกษา ติดต่อ 034-109686 ต่อ 200300<br>สำหรับบุคลากร ติดต่อ 02-1054686 ต่อ 100067       |  |

## ขั้นตอนการลงทะเบียน SU IT-Account

| 3<br>การลงทะเบียนเพื่อเปิดใช                                                                | Account Activation<br>ซังานบัญชีผู้ใช้ไอที มหาวิทยาลัยศิลปากร                                                          |
|---------------------------------------------------------------------------------------------|----------------------------------------------------------------------------------------------------|
| For verification, An OTP Code will be se<br>เพื่อเป็นการตรวจสอบ รหัส OTP จะถูกส่งเป็นข้อควา | ent as a SMS message to your registered mobile phone<br>าม SMS ไปยังหมายเลขโทรศัพท์ของคณตามที่ได้ลงทะเบียนเอาไว้ในระบบ |
|                                                                                             | 2                                                                                                    |
| Your mobile phone number<br>ระบบจะแสดง เบอร์                                                | UXXXXXXXXX Request OTP<br>ร์โทรศัพท์มือถือ และกดป่ม Request OTP                                                        |
| And                                                                                         | OTP verification code has been sent.                                                                                   |
| You should obtain the OTP<br>If you do not receive if                                       | code in the receiving SMS message on your mobile phone.<br>it, you can request a new one again in 4:17 minute(s).      |
| Reference ID                                                                                | KJVD                                                                                                    |
| รหัสอ้างอิง OTP                                                                             |                                                                                                    |
| Enter OIP Code<br>ใส่รหัส OTP ที่ได้รับ                                                     | <u>่ง 4 9 9 5 0</u><br>มจาก SMS                                                                                        |
|                                                                                             |                                                                                                    |
|                                                                                             |                                                                                                    |
|                                                                                             |                                                                                                    |
|                                                                                             |                                                                                                    |
|                                                                                             |                                                                                                    |
|                                                                                             |                                                                                                    |
|                                                                                             |                                                                                                    |
|                                                                                             |                                                                                                    |
|                                                                                             |                                                                                                    |
|                                                                                             |                                                                                                    |
|                                                                                             |                                                                                                    |
|                                                                                             | Account Activation                                                                                                    |
| 4                                                                                           |                                                                                                    |
| การลงทะเบยนเพอเปิดเจ                                                                        | ซงานบญชผูเชเอท มหาวทยาลยศลบากร                                                                                         |
|                                                                                             |                                                                                                    |
| Sotup pass                                                                                  | vord for your SIL IT account                                                                                           |
| setup passw<br>ตั้งรหัสผ่านสำ                                                               | งอาน เอา your 50-11 account<br>าหรับการใช้งานร่วมกับบัณฑีของคณ                                                         |
| Setun New Password                                                                          |                                                                                                    |
| Confirm New Password                                                                        | Abc@1234 Ø 🗸                                                                                                    |
| * serding up Confirm                                                                        | ระสะเว ให้แหลือ เอ เว เลี้ย แล้ว หนายเวอ                                                                               |
| ทางทฤพาน และ Commun                                                                         | <ol> <li>ฉุง ฉัง</li> <li>รมยุพ เศรมรุกรณรุกรณรุกรุณรุกรุกรุกรุกรุกรุกรุกรุกรุกรุกรุกรุกรุกร</li></ol>                 |
| เดยกดบุมรูบดวงตา เพอดูสง<br>                                                                | งทกาลงพมพ                                                                                                    |
|                                                                                             | CONFIRM CLEAR                                                                                                    |
|                                                                                             |                                                                                                    |
| Password must contain the follo                                                             | owing (รหัสผ่านจะต้องประกอบด้วย) :<br>สำหรัฐง                                                                          |
| ✓ A towercase letter (ตัวอีกษรภาษาอิงกฤษ) ✓ A toppercase letter (ตัวอีกษรภาษาอิงกฤษ)        | สพิมพ์โหญ่ A-Z                                                                                                    |
| ✓ A number (ตัวเลข) 0-9                                                                     | 4° *                                                                                                    |
| 🗸 A <b>special</b> character (ตัวอักขระพิเศษ) ! @                                           | $\#  \$  \$  \$  \land  \land  \&  (  )  (  )  [  ]  : "  ; "  < >  ,  ?  / \sim `  \_  +  -  =  [  \backslash $       |
| ✓ Minimum 8 characters (ความยาวไม่น้อยศ                                                     | กว่า 8 ตัวอักษร)                                                                                                    |
| ✓ <u>NOT</u> contain any part of <b>first name</b> or <b>la</b>                             | ast name (ต้องไม่ประกอบด้วยส่วนใดส่วนหนึ่งของชื่อหรือนามสกุล)                                                          |
| เงื่อนไขการตั้งรหัสผ่าน ต้                                                                  | ท้องถูกทุกข้อ                                                                                                    |
|                                                                                             | ay ay y a v a v <sup>b</sup> a av                                                                                      |
| <b>EX.</b> เมอตงรหสผานเรยบรอย ระบบจะแสดง USERNAME เพื่อ                                     | แซงานเหทราบ และแจง e-mail ของมหาวทยาลย สาหรับทั้ง 2 บริการไห้ทราบ                                                      |
| ตวอยาง SU IT ACCOUNT                                                                        |                                                                                                    |
| Vour SILIT A                                                                                | Account Information                                                                                                    |
| 1001 SO-11 A                                                                                | งอาสีมให้ของ 1 อาสีของ คออง                                                                                            |
| ขอมูลสาคญของ                                                                                | าเกิดพี่เฉนาหรองษ์เท                                                                                                   |
| Somch                                                                                       | nai Charn                                                                                                    |
| SU-IT ID (ชื่อบัณชีผ้ใช้ไอที)                                                               |                                                                                                    |
| For SU Services Ex. SSO (Single Sign On).                                                   |                                                                                                    |
| SU Web Portal, Net Authen, WiFi,                                                            | CHARN_S                                                                                                    |
| REG, SU Smart App, etc.                                                                     |                                                                                                    |
| Microsoft Office 365 Services                                                               | CHARN_S @ SU.AC.TH                                                                                                    |
| Google G Suite Services                                                                     | CHARN_S @ SILPAKORN.EDU                                                                                                |
|                                                                                             |                                                                                                    |

\*ติดต่อ ICT SERVICE 034-109-686 ต่อ 217012